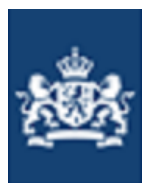

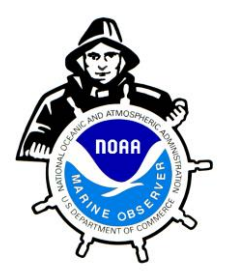

# TURBOWIN Plus Version 2.2

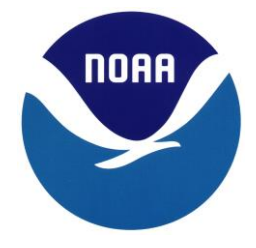

TurboWin+ was developed by the Royal Netherlands Meteorological Institute (KNMI) and endorsed by the World Meteorological Organization (WMO) for use on Voluntary Observing Ships. The Bureau of Meteorology (Australia), Deutscher Wetterdienst (Germany), Met Office (United Kingdom) and Environment Canada also contributed to the development of TurboWin+. TurboWin is the most used marine observing software is use today throughout the Voluntary Observing Ship (VOS) program today.

Meteorological observations made on board ships are a vital component of the WMO Global Observing System (GOS) provided that the observations are accurate and of high quality. VOS Ships are a key component of GOS and in climate research. Long ago it was recognized that these observations are subject to keying errors, coding errors, calculating errors, etc... To achieve some quality control of the observations before they are used in real time, TurboWin+ contains over 200 built-in quality control checks which are applied before the observation is transmitted.

TurboWin+ is a user friendly system that assists the observer with many menus, pictures, photos, forms, help pages, output options, and automated calculations in reporting marine observations. It also provides for the automated compilation, archiving of observations, and ease of transmission ashore to Meteorological Centers, by using Inmarsat-C or E-mail.

## SYSTEM REQUIREMENTS

Minimum requirements: Windows XP/Vista/7/8.1 Internet Explorer 4.0 or higher High Color (16-bits) or better screen setting Screen resolution 600 x 800 (minimum) Java 7 or higher installed. (If JAVA 7 or higher is not installed, see JAVA instructions) 128 Mb available hard disk space

## **UPGRADING AN EXISTING TURBOWIN INSTALLATION**

If a previous version of TurboWin is installed on the computer, the older version should be uninstalled first before proceeding with the TurboWin+ installation. See Uninstall procedures.

## INSTALLING TurboWin+

TurboWin+ must be installed on the computer's hard drive. It cannot run from the CD. Installation on a networked computer may require administrator privileges to install.

#### **TurboWin Installation CD**

Insert the TurboWin+ Installation CD provided by your servicing PMO in the CD ROM drive on your computer. The CD should start automatically and display the Setup Wizard screen.

If the Setup Wizard does not appear:

Open Windows Explorer; Select the CD ROM drive; Open the TurboWin+ folder. Double click on the setup\_turbowin+.exe file.

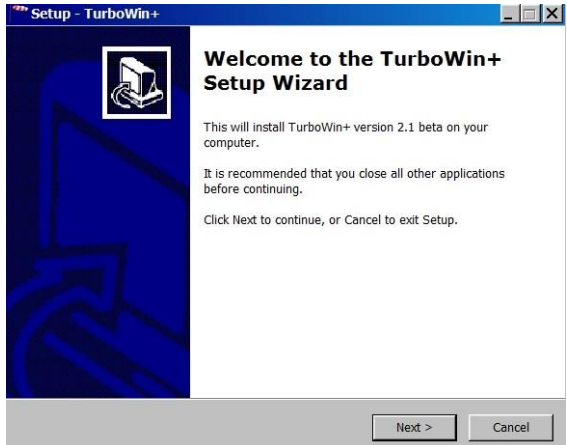

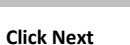

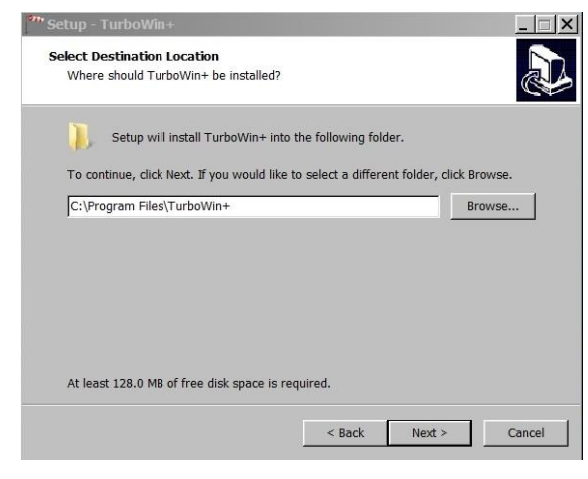

Recommend use the default location to install TurboWin+ C:\Program Files\TurboWin+ Click Next

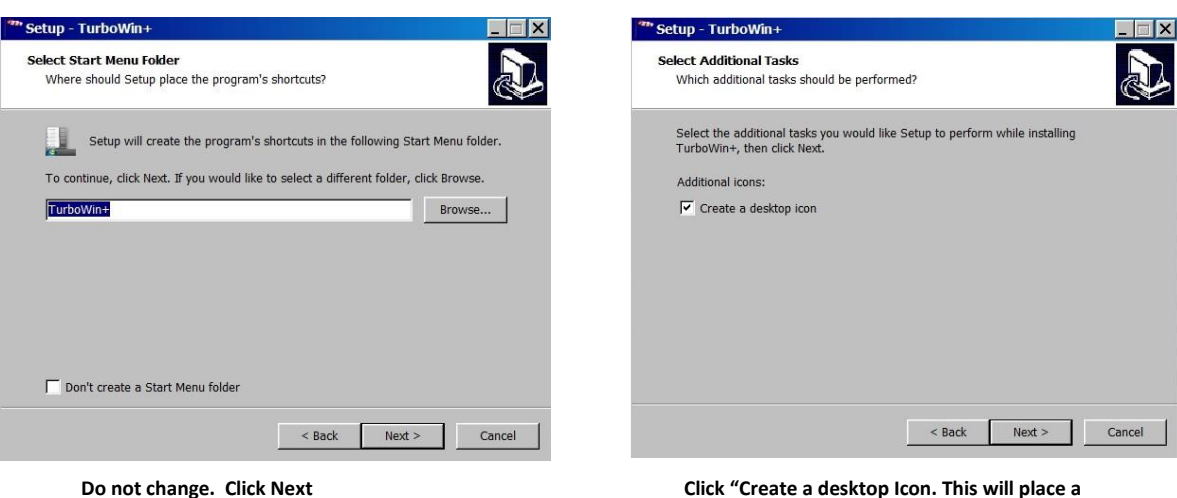

Click "Create a desktop Icon. This will place a TurboWin+ shortcut Icon on your desktop. Click Next.

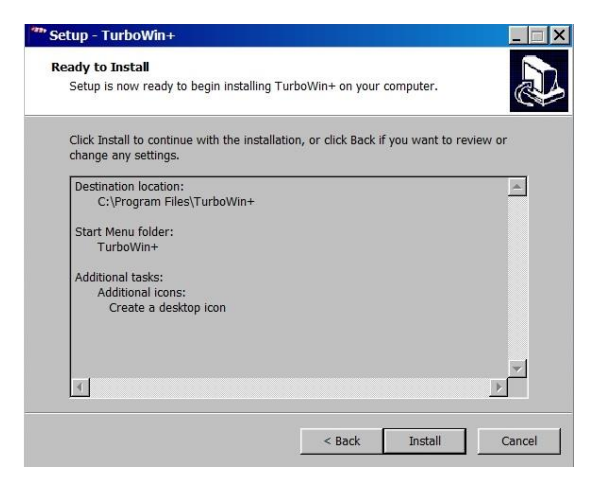

TurboWin+ is ready to install. Click Install.

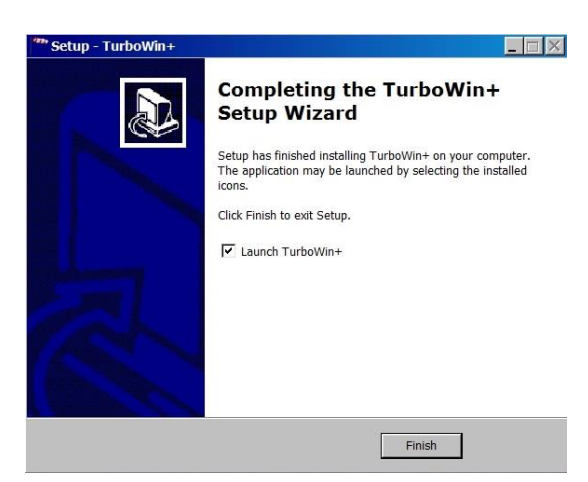

When install, complete, click Finished.

TurboWin+ is now installed and ready to use.

Double click on the TurboWin+ Shortcut on the desk Top to start TurboWin+.

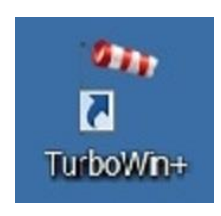

## TurboWin+ Directory Structure should look like this.

On **32-Bit** computers TurboWin+ will be installed in the following location and directory structure: C:\Program Files\TurboWin+

> amver docs help lib logs rxtxserial turbowin\_jws turbowin\_jws\_offline turbowin\_plus\_offline TurboWin+\_install unins000.dat unins000

#### On 64-Bit computers TurboWin+ will be installed in the following location and directory structure:

C:\Program Files (x86)\TurboWin+ amver docs help lib logs rxtxserial turbowin\_jws turbowin\_jws\_offline turbowin\_plus\_offline TurboWin+\_install unins000.dat unins000

## INSTALL NOTES

- 1. Java 7 or higher is must be installed on the computer for TurboWin+ to operate.
- 2. After opening TurboWin+ for the first time, you will be asked to fill out the Station Data. Once filled out, the TurboWin+ will create a text file called **configuration.txt** in the Log directory where the station data is saved.
- 3. Also once the Observer and Captain data is filled in, TurboWin+ will create a text file for each (**Observer.txt**) and (**Captain.txt**) and save them in the Log directory.
- 4. After the first observation is taken, TurboWin+ will create the IMMT.txt file in the log directory. This file is a special coded archive file of all observations taken. Each time an observation is taken, the observation will be appended to the IMMT.txt file.
- 5. For TurboWin+ to operate correctly it <u>Must Have Permissions</u> to **Read**, **Write** and **Create** to the following files:

configuration.txt observer.txt captain.txt IMMT.txt

6. In some cases you will have to log in as the Administer to install or change permissions.

# CONFIGURATION

The very first time you start TurboWin+, you will see a warning box stating;

#### "Ship Name Unknown (select maintenance -> Station Data)"

TurboWin+ needs to be configured first with some ship's information before proceeding with an observation or AMVER Report.

| all sign                                                                                                    |                                                                                                    |                                                                                                    |  |
|----------------------------------------------------------------------------------------------------|----------------------------------------------------------------------------------------------------|----------------------------------------------------------------------------------------------------|--|
| 1979 - 1979 - 1970 - 1970 - 19700 - 19700 - 19700 - 1970 - 1970 - 1970 - 1970 - 1970 - 1970 - | Seawater temp                                                                                                    | Present weath                                                                                                    |  |
| asked call sign                                                                                                    | True wind dir                                                                                                    | Past weath. 1st                                                                                                    |  |
| ate & Time obs                                                                                                    | True wind speed                                                                                                    | Past weath. 2nd                                                                                                    |  |
| osition                                                                                                    | (Wind) wave per                                                                                                    | СІ                                                                                                    |  |
| ourse & Speed                                                                                                    | TurboWin+ warning                                                                                                    | ×                                                                                                    |  |
| ressure (read+ic)                                                                                                    |                                                                                                    |                                                                                                    |  |
| ressure (MSL)                                                                                                    | Ship name: unknown (select: Mair                                                                                                    | ntenance -> Station data)<br>d cov                                                                                                    |  |
|                                                                                                    |                                                                                                    |                                                                                                    |  |
| mount of pres                                                                                                    |                                                                                                    | OK I (Cm)                                                                                                    |  |
| mount of pres                                                                                                    | 2nd swell dir                                                                                                    | I (Cm)                                                                                                    |  |
| mount of pres har. press. tend. ir temp                                                                                                    | 2nd swell dir<br>2nd swell period                                                                                                    | I (Cm)                                                                                                    |  |
| har. press. tend.                                                                                                    | 2nd swell dir       2nd swell period       2nd swell period       2nd swell period                                                                                                    | I (Cm) I (Cm) I |  |
| mount of pres har. press. tend. ir temp /et-bulb temp ew point                                                                                                    | 2nd swell dir       2nd swell period       2nd swell height       Visibility                                                                                                    | I CCM CCM                                                                                                    |  |
| mount of pres har. press. tend. ir temp //et-bulb temp ew point                                                                                                    | 2nd swell dir       2nd swell period       2nd swell period       2nd swell height       Visibility       when minimized see system training the system training the system tra | I (Cm) I (Cm) I |  |

For TurboWin+ to operate properly, "Station Data", "E-Mail Settings", "Log File Settings", "Observers", "Captains" entries are required. This information only has to be filled out once, or when vessel information has changed.

At the top of the Main Page, select "Maintenance". You will be prompted to enter a password.

| JWS01                                                                                  | • (password)    |
|----------------------------------------------------------------------------------------|-----------------|
| TurboWin+                                                                              |                 |
| Station data<br>E-mail settings<br>Log files settings<br>Serial/USB connecton settings |                 |
| Observers Masked call s                                                                | True wind dir   |
| Date & Time (Move log files to (floppy/USB) disk                                       | True wind speed |
| Position                                                                               | (Wind) wave per |

# **STATION DATA**

| ip data                                                                                                   |                             | wind meta data                                                                                                    |  |  |  |  |
|----------------------------------------------------------------------------------------------------|-----------------------------|----------------------------------------------------------------------------------------------------|--|--|--|--|
| hip name:<br>MO number:                                                                                   | NWS Houston<br>1234567      | estimated; true speed and true direction     measured; apparent speed + app. dir. (OFF THE BOW, clockwise)     measured; true speed and true direction                                                                                  |  |  |  |  |
| all sign:<br>nasked call sign*:                                                                           | HGX1                        | max. height deck cargo above SLL (metres, [0 - 100], rounded): 24<br>difference SLL* and water line (metres, [-10 - 50]**, rounded): 8                                                                                                  |  |  |  |  |
| otional                                                                                                   |                             | wind speed units:                                                                                                    |  |  |  |  |
| ruiting country                                                                                           |                             | *Summer Load Line **negative if SLL is below water line                                                                                                    |  |  |  |  |
| TURAS AND CAI<br>TUVALU TV<br>UGANDA UG<br>UKRAINE UA<br>UNITED ARAB EI<br>UNITED KINGDC<br>UNITED STATES | MRATES AE<br>M GB<br>US     | air pressure meta data<br>height of the barometer above SLL (metres, e.g. 20.8): 23.5<br>distance of bottom of the keel to SLL (metres, e.g. 9.1): 10.0<br>does the reading indicate MSL pressure: • yes • no<br>temperatures meta data |  |  |  |  |
| ves meta data<br>nethod for determ                                                                        | ing waves:<br>ell estimated | air temp exposure: sea water temp exposure:<br>sing psychrometer<br>marine screen<br>hull contact sens.                                                                                                    |  |  |  |  |

- Ship Data: Input Ship Name IMO Number Call Sign
  - Masked call Sign: For security reasons it's possible to use a VOS identifier instead of the ship's call sign. This is called the Masked Call Sign. There is no public access to the VOS ID's, so it's not possible to link a VOS ID with a specific ship. This option should be used ONLY in consultation with the National Meteorological Service or PMO. If a VOS ID is inserted, this ID will be used in the real time observation. The actual call sign will be stored in the Log file for climatological purposes. Format: any combination of upper case letters (A-Z) and numbers (0 9). No more than 6 characters are allowed.
  - **Recruiting Country:** Select United States. **Note**: this window will always be open.
  - Waves Metadata: In the TurboWin+ stand-alone version this will always be "wind seas and swell estimated".
  - Wind Metadata:
    - Select appropriate wind measuring scheme
    - o Input Maximum height of Cargo above SLL in meters

\*\* THIS PERTAINS ONLY TO CONTAINER VESSELS \*\*

#### All other vessels enter 0 for cargo height.

- Input the difference between the SLL and actual Water line in meters
   Positive (+) when the summer load line is above the water line, and
   negative (-) if below the water line.
- Input appropriate wind speed units
- Air Pressure Metadata:
  - Input Barometer height above SLL in meters
  - Input distance of Keel to SLL in meters
    - Indicate pressure reading (Mean Sea Level) yes or no
      - \*\* U.S. VOS vessel barometers are adjusted to MEAN SEA LEVEL.
- Temperature Metadata:

0

- Input type of Air Temp Exposure
- Input type of Sea Water Temp Exposure

Once completed click Ok to save. This information will be saved in the TurboWin+ directory as "configuration.txt" file. Recommend e-mailing the configuration.txt file to the servicing PMO.

## E-MAIL SETTINGS

If an E-Mail client, such as Outlook, Outlook Express or Thunderbird is already installed and configured on the computer, TurboWin+ will use the E-Mail client automatically. If no E-Mail client exists, leave this section blank.

| obs E-mail address recipient:                                                                                          | shipobs@noaa.gov            |  |
|----------------------------------------------------------------------------------------------------|-----------------------------|--|
| obs E-mail subject:                                                                                                    | Weather Observation         |  |
|                                                                                                    |                             |  |
|                                                                                                    |                             |  |
|                                                                                                    |                             |  |
|                                                                                                    |                             |  |
| r: Maintenance → Move log files by E-m                                                                                 | ail                         |  |
| r: Maintenance -> Move log files by E-m                                                                                | ail                         |  |
| r: Maintenance -> Move log files by E-m<br>ogs email recipient:                                                        | ail<br>chris.fakes@noaa.gov |  |
| r: Maintenance -> Move log files by E-m<br>logs email recipient:<br>These log files include important data which is of | chris.fakes@noaa.gov        |  |

- Required for Output--> Obs by E-Mail (internet)
  - Input Obs E-Mail address recipient: Shipobs@noaa.gov
  - Input Obs E-Mail Subject: Weather Observation
- For maintenance --> Move Log Files by E-Mail
  - Input your servicing PMO E-Mail address

Click OK to save (TurboWin+ needs to be restarted for these changes to take effect.)

# LOG FILES SETTINGS

| 🏯 Log files                                                                                                    | _ 🗆 X  |
|----------------------------------------------------------------------------------------------------|--------|
|                                                                                                    |        |
|                                                                                                    |        |
|                                                                                                    |        |
|                                                                                                    |        |
|                                                                                                    |        |
| log files folder                                                                                                    |        |
| C:\Program Files\TurboWin+llogs                                                                                                    | folder |
|                                                                                                    |        |
|                                                                                                    |        |
|                                                                                                    |        |
|                                                                                                    |        |
| The log files include important data which is of particular value for climate studies and research.                                                                                                    |        |
| Downloading of the log files should be done at routine intervals (ideally not exceeding six months) either by a visiting PMO<br>or by the ships observers themselves. Do not copy or move the log files with another program. |        |
| In this program select Maintenance -> Move log files                                                                                                    |        |
|                                                                                                    |        |
|                                                                                                    |        |
|                                                                                                    |        |
| OK Cancel                                                                                                    |        |

• This will automatically be filled in by TurboWin+. Verify that the Log File folder is correct. Should be C:\Program Files\TurboWin+\Logs or C:\Program Files (x86)\TurboWin+\Logs

Click Ok

SERIAL CONNECTIONS SETTINGS

| instrument connected                                                                                   |                                                                                      |  |
|----------------------------------------------------------------------------------------------------|--------------------------------------------------------------------------------------|--|
| Varisals PTE220 barometer     Varisals PTE330 barometer     EUCOS Aves     sols     Aose               |                                                                                      |  |
| port settings                                                                                          |                                                                                      |  |
| tills per second                                                                                       |                                                                                      |  |
| data bits                                                                                              |                                                                                      |  |
| party                                                                                                  |                                                                                      |  |
| stop bits                                                                                              |                                                                                      |  |
| potinumber                                                                                             |                                                                                      |  |
| For senal communication the the rdtGertal mus<br>Especially for laptices, set all the energy saving in | f be installed (see mataliation notes) —<br>dings to merer (see mataliation notes) — |  |

• Used for European Automated Weather Systems. In the stand-alone version ensure **None** is checked.

# OBSERVERS

| surname | full initials* | rank                                | discharge book**              |   |
|---------|----------------|-------------------------------------|-------------------------------|---|
| Smith   | DES            | 2M                                  | -                             |   |
| Jones   | SGJ            | 3M                                  | -                             |   |
| Cecil   | MEC            | Chief                               | -                             |   |
|         |                |                                     |                               |   |
|         |                |                                     |                               | _ |
|         |                |                                     |                               |   |
|         |                |                                     |                               |   |
|         |                |                                     |                               |   |
|         |                |                                     |                               |   |
|         |                |                                     |                               |   |
|         |                |                                     |                               |   |
|         |                |                                     |                               |   |
|         |                |                                     |                               |   |
|         |                |                                     |                               | _ |
|         |                |                                     |                               |   |
|         |                |                                     |                               |   |
|         |                |                                     |                               | 1 |
|         |                |                                     |                               | ٧ |
| *e.g.   | A.B.           | **discharge book or seaman          | 's card number, if applicable |   |
| -       |                | -                                   |                               |   |
|         |                |                                     |                               |   |
|         | si             | ngle click row to select observer   | -                             |   |
|         | do             | ouble click cell to insert new data | -                             |   |
|         |                | a da bla Balancia dala colla co     |                               |   |

 Several VOS recruiting countries use these names (and additional data) for their reward system. Please complete Surname, Full Initials and Rank to assist with identification of observers' for awards. Discharge book is optional. For more information check with your PMO.

# CAPTAIN

| rname<br>MITH | full initials                                                                                                    | date of joining<br>01/01/2014                                                                                                  | date of leaving                               | discharge book** |
|---------------|----------------------------------------------------------------------------------------------------|----------------------------------------------------------------------------------------------------|-----------------------------------------------|------------------|
| DNES          | FGJ                                                                                                    | 06/02/2013                                                                                                    | -                                             | (m)              |
|               |                                                                                                    |                                                                                                    |                                               |                  |
|               |                                                                                                    |                                                                                                    |                                               |                  |
|               |                                                                                                    |                                                                                                    |                                               |                  |
|               |                                                                                                    |                                                                                                    |                                               |                  |
|               |                                                                                                    |                                                                                                    |                                               |                  |
|               |                                                                                                    |                                                                                                    |                                               |                  |
|               |                                                                                                    |                                                                                                    |                                               |                  |
|               | full initials                                                                                                    | date of inining* date of leav                                                                                                  | /ing*_discharge.hook*                         | w                |
| sumame        |                                                                                                    |                                                                                                    | ing discharge sook                            | 1                |
| sumame        |                                                                                                    |                                                                                                    |                                               | Add              |
| surname       | *format                                                                                                    |                                                                                                    |                                               | Add              |
| surname       | * optional information -discharge book or                                                                                                    | t DD/MM/YYYY<br>rother id number e.g. a seaman's o                                                                             | card if applicable                            | Add              |
| sumame        | *tormation -discharge book or                                                                                                    | t DD/MM/YYYY<br>rother id number e.g. a seaman's (                                                                             | card if applicable                            | Add              |
| sumame        | * optional information -discharge book or<br>sure consideration for national awards cap<br>noted that these details may be collected the                                  | t DD/MM/YYYY<br>rother id number e.g. a seaman's of<br>tains are encouraged to enter the of<br>yo some meteorological services | card if applicable<br>above details correctly | Add              |
| sumame        | tormation -discharge book or     voptional information -discharge book or     sure consideration for national awards capt     noted that these details may be collected b | t DD/MM/^/^/Y<br>other id number e.g. a seaman's of<br>tains are encouraged to enter the o<br>ay some meteorological services  | above details correctly                       | Add              |

- As with Observers, Captain information is uses for identify individuals for awards. Please complete Surname, Full Initials and Date of Joining. Discharge book is optional. For more information check with your PMO.
- Required entries are Surname, Full Initials and Date of Joining.

## GRAPHS

• Used for European Automated Weather Systems only.

# INFO

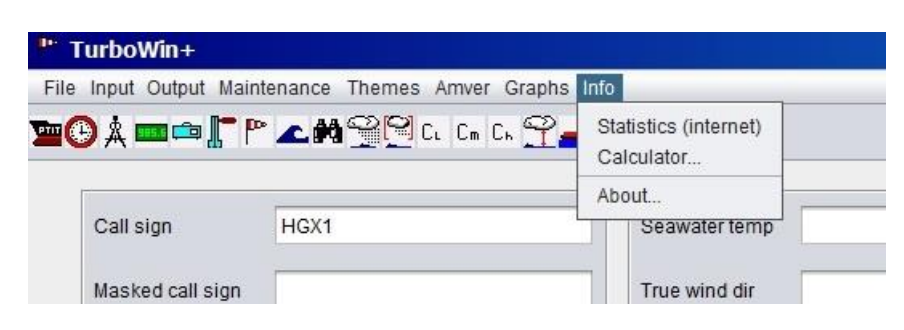

**Statistics (internet)** - For ships with an Internet connection, you can check the Quality Control of your observations. Clicking on **Statistics** will take you to the MetroFrance Marine Observation Monitoring web site. There you can view your QC on Pressure, Temperature, Wind Speed & Direction, Humidity, SST and Wave heights. Also available is a year by year breakdown of all observations received from your vessel since 2002.

#### Calculator - Simple met calculator

| feet   | 98    | metres | 29.9   |
|--------|-------|--------|--------|
| metres | 30    | feet   | 98.4   |
| F      | 85.4  | с      | 29.7   |
| с      | 29.1  | F      | 84.4   |
| MPH    | 35    | knots  | 30.4   |
| knots  | 25    | MPH    | 28.8   |
| inHg   | 30.12 | hPa    | 1020.0 |
| hPa    | 999.5 | inHg   | 29.5   |

About - Displays the TurboWin+ version and a link to the KNMI TurboWin web site.

## HELP FILES

- A Help button is located at the bottom of each input screen. They are written in html and located on your computer C:\Program Files\Turbowin+\help
- An Internet connection is not required. Clicking the Help button will open up your web browser to view these files.

## STARTING TurboWin+

Click on the TurboWin+ desktop icon. The first screen to appear will ask you if the date and time of the observation is correct. If not correct click no, TurboWin+ will ask you to input the correct time (UTC) and date. **\*\*Ensure the UTC observation time is correct for the observation being recorded.** 

| Call sign          | HGX1 | Seawater temp                              | Present weath   |  |
|--------------------|------|--------------------------------------------|-----------------|--|
| lasked call sign   |      | True wind dir                              | Past weath. 1st |  |
| Date & Time obs    |      | True wind speed                            | Past weath. 2nd |  |
| osition            |      | (Wind) wave per                            | сі              |  |
| Course & Speed     |      | <sup>()</sup> Date and time of observation | on X Cm         |  |
| Pressure (read+ic) |      |                                            | Ch              |  |
| Pressure (MSL)     |      | 1 March 11, 2014 14.0                      | Total cloud cov |  |
| Amount of pres     |      | 1 <u>Y</u> es                              | Amount CI (Cm)  |  |
| Char. press. tend. |      | 2nd swell dir                              | h lowest cloud  |  |
| ur temp            |      | 2nd swell period                           | Icing           |  |
| Wet-bulb temp      |      | 2nd swell height                           | Ice             |  |
| Dew point          |      | Visibility                                 | Observer        |  |
|                    |      | when minimized see system tra              | зу              |  |

# **STARTING OBSERVATION**

Select **INPUT – Next Form Automation** Once an input screen is filled out, TurboWin+ will automatically go to the next input screen. Otherwise you will have to click on each individual input Icon to move from screen to screen. You can also select the Next Form Automation icon

| Staphs into       |                 |                                                                                                    |
|-------------------|-----------------|----------------------------------------------------------------------------------------------------|
| · ? <b> :</b> • * |                 |                                                                                                    |
|                   |                 |                                                                                                    |
|                   |                 |                                                                                                    |
| Seawater temp     | Present weath   |                                                                                                    |
|                   |                 |                                                                                                    |
| True wind dir     | Past weath. 1st |                                                                                                    |
|                   |                 |                                                                                                    |
| C True wind speed | Past weath 2nd  |                                                                                                    |
|                   |                 |                                                                                                    |
| (Mind) wave per   | CI              |                                                                                                    |
| (Time) wave per   |                 |                                                                                                    |
| (Mind) wow bt     |                 |                                                                                                    |
| (wind) wave in    | Cill            |                                                                                                    |
|                   |                 |                                                                                                    |
| 1st swell dir     | Cn              |                                                                                                    |
|                   |                 |                                                                                                    |
| 1st swell period  | Total cloud cov |                                                                                                    |
|                   |                 |                                                                                                    |
|                   | Graphs Info     | Graphs       Info         Seawater temp       Present weath         True wind dir       Past weath. 1st         True wind speed       Past weath. 2nd         (Wind) wave per       Cl         (Wind) wave ht       Cm         1st swell dir       Ch         1st swell period       Total cloud cov |

Individual Input Icons

| Por T | urbo  | Win+     |                   |        |         |        |      |       |  |
|-------|-------|----------|-------------------|--------|---------|--------|------|-------|--|
| File  | Input | Output   | Maintenance       | Themes | Amver   | Graphs | Info |       |  |
|       | ) Å ( | <b>.</b> | [ <b>*  * _ #</b> |        | CL Cm ( | · 9.   |      | - 🗤 🖹 |  |

# POSITION, COURSE AND SPEED

|                                |                         | 1                         | 1                        |
|--------------------------------|-------------------------|---------------------------|--------------------------|
| degrees                        | minutes                 | degrees minutes           | 1                        |
| 45                             | 20   North              | 075 15                    | O East                   |
|                                | O South                 |                           | West                     |
|                                | □ plot position o       | on Google Maps (internet) |                          |
| urse made good d               | uring last 3 hrs (degr) | speed made good           | during last 3 hrs (knots |
| <ul> <li>stationary</li> </ul> |                         | 0 0                       | 0 21 - 25                |
| 023 - 067                      | O 203 - 247             | 0 1-5                     | 0 26 - 30                |
| 068 - 112                      | 248 - 292               | 0 6 - 10                  | ) 31 - 35                |
| 0 113 - 157                    | O 293 - 337             |                           | 36 - 40                  |
| ) 158 - 202                    | ) 338 - 022             | ○ 16 - 20                 | ○ > 40                   |
|                                |                         |                           |                          |
|                                |                         |                           |                          |

• If the ship has an Internet connection, clicking on plot position will display the ships position on Google map.

# BAROMETER READING

| does the reading in | dicate Mean Sea Level p     | ressure    | 🛞 yes 🔇          | ) no |
|---------------------|-----------------------------|------------|------------------|------|
|                     |                             |            |                  |      |
|                     | barometer reading (hl       | Pa) 1010.7 | [860.0 - 1070.0] |      |
| instri              | ument correction (ic)** (hl | Pa) 0      | [-4.0 - 4.0]     |      |
| cu                  | rrent deepest draft (metre  | es)        | [0.0 - 50.0]     |      |

- hPa to the nearest tenth.
- Input instrument correction only if barometer cannot be adjusted to Mean Sea Level. Check with your servicing PMO if an instrument correction is required. Otherwise input 0.0

# **BAROGRAPH READING**

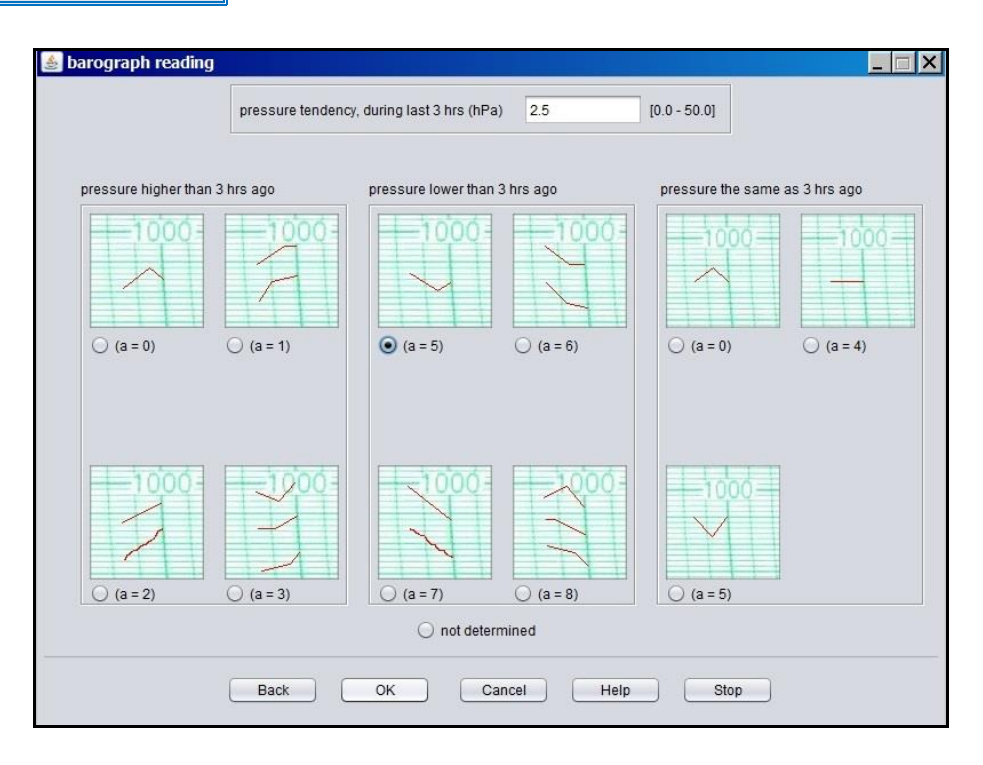

• Only for ships outfitted with a marine barograph. Otherwise select "not determined"

| air (°C) 25.4 [-50.0 - 50.0]       | wet-bulb (°C) 19.8 [-50.0 - 50.0] |                                            |
|------------------------------------|-----------------------------------|--------------------------------------------|
|                                    |                                   | exposure (Maint> Station data)             |
|                                    |                                   | <ul> <li>intake</li> </ul>                 |
|                                    |                                   | O bucket                                   |
|                                    |                                   | O hull contact sensor                      |
|                                    |                                   | <ul> <li>trailing thermistor</li> </ul>    |
| avenaeura (Maint - > Otatian data) |                                   | Through hull sensor                        |
| sling nevehrometer                 | wet-bulb not frozen               | <ul> <li>radiation thermometer</li> </ul>  |
| marine screen                      | frozen wet-bulb                   | <ul> <li>bait tanks thermometer</li> </ul> |
| () mainto ou con                   |                                   | Oother                                     |

# TEMPERATURES

- Degrees Celsius to the nearest tenth (0.1 °C)
- If the ship has more than one intake, use the one closes to the bow for SST.
- <u>Care should be given when reporting SST</u>. Used as a measurement for the stratification of temperature and humidity of the lower layers of maritime air masses. Important !!

## WIND

| source (Maintenance> Station data)                                                                 |  |
|----------------------------------------------------------------------------------------------------|--|
| <ul> <li>estimated; true speed and true direction</li> </ul>                                       |  |
| <ul> <li>measured; apparent speed and apparent direction (OFF THE BOW, clockwise)</li> </ul>       |  |
| O measured; true speed and true direction                                                          |  |
| wind dir. (degr) 180 [variable, calm, 1 - 360]                                                     |  |
| wind speed (knots) 15 [0 - 200]                                                                    |  |
| ship's ground course (degr)* [stationary, 1 - 360]                                                 |  |
| ship's ground speed (knots)* [0.0 - 50.0]                                                          |  |
| ship's heading (degr)** [1 - 360]                                                                  |  |
| * for the actual time of the wind observation ** insert only if heading differs from ground course |  |
| max. height deck cargo above summer load line (metres) 24 [0 - 100]                                |  |
| difference between summer load line and water line (metres)* -8 [-10 - 50]                         |  |
| *negative if summer load line is below water line                                                  |  |
|                                                                                                    |  |

• If your ship Wind Indicator measures **TRUE WIND SPEED AND DIRECTION**, input indicated wind speed and direction in the top two boxes.

\*\*\* Ship's ground course, ship's ground speed and the ship's heading at the time the wind reading was taken is optional, but requested for statistical and numerical modeling purposes. This additional information is important to our forecasting and climate models.

- If your ship Wind Indicator measures **APPARENT WIND SPEED AND DIRECTION**, input ship's ground course, ship's ground speed and the ship's heading at the time the wind reading was taken. TurboWin+ will calculate the True Wind for the observation.
- ESTIMATED TRUE WIND SPEED AND DIRECTION will normally be based upon the visual appearance of the surface of the sea referenced by the Beaufort. See Observing Handbook No.1 for more information. Input estimated wind speed and direction in the top two boxes.
   \*\*\* Ship's ground course, ship's ground speed and the ship's heading at the time the wind reading was taken is optional, but requested for statistical and numerical modeling purposes. This additional information is important to our forecasting and climate models.
- For vessels participating in VOSClim, ship's ground course, ship's ground speed and ship's heading are <u>Mandatory</u> entries.

# WAVES

| 0        | 0.0<br>0.1     | period (sec) 4 [confused, 0 - 50]          | 1<br>2 | feet<br>3<br>7 |
|----------|----------------|--------------------------------------------|--------|----------------|
| 2        | 0.2            | reign (metres) 2 [contused, 0.0 - 49.0]    | 3      | 10<br>13       |
| 4        | 1.0            |                                            | 5      | 16             |
| 5        | 2.0            | swell system(s)                            | 6      | 20             |
| 7        | 4.0            | Swell not determined                       | 8      | 26             |
| в        | 5.5            |                                            | 9      | 30             |
| 9        | 7.0            | O No swell                                 | 10     | 33             |
| 10       | 9.0            | Confused swell or indeterminable direction | 12     | 40             |
| 12       | 14.0           |                                            | 13     | 43             |
|          |                | One swell discernable                      | 14     | 46             |
| vinht in | a the open sea | Two swells discernable                     | 15     | 50             |

- Input height is in meters. Conversion table for Meters to Feet located on right side of screen.
- Beaufort (Bf) wind scale located on left side of screen.

# SWELLS DISCERNABLE

|         |                        | meter                                                     | feet                                                                                                    |
|---------|------------------------|-----------------------------------------------------------|----------------------------------------------------------------------------------------------------|
| gr) 270 | [1 - 360]              | 1                                                         | 3                                                                                                    |
|         |                        | 2                                                         | 7                                                                                                    |
| c) 7    | [1 - 50]               | 3                                                         | 10                                                                                                    |
| s) 1    | [0 5 - 49 0]           | 4                                                         | 13                                                                                                    |
|         | [0.0 10.0]             | 5                                                         | 20                                                                                                    |
|         |                        | 7                                                         | 23                                                                                                    |
|         |                        | 8                                                         | 26                                                                                                    |
|         |                        | 9                                                         | 30                                                                                                    |
|         |                        | 10                                                        | 33                                                                                                    |
|         |                        | 11                                                        | 36                                                                                                    |
|         |                        | 12                                                        | 40                                                                                                    |
| - I     | -                      | 13                                                        | 43                                                                                                    |
| 0       | [1 - 360]              | 14                                                        | 45                                                                                                    |
| c)      | [1 - 50]               | 15                                                        | 50                                                                                                    |
|         |                        |                                                           |                                                                                                    |
| -       |                        |                                                           |                                                                                                    |
|         | r) 270<br>c) 7<br>s) 1 | (r) 270 [1 - 360]<br>(c) 7 [1 - 50]<br>(s) 1 [0.5 - 49.0] | yr)       270       [1 - 360]       1         (c)       7       [1 - 50]       3         (s)       1       [0.5 - 49.0]       6         7       8       9       10         11       12       13       14         12       13       14       15         (c)       [1 - 360]       14       15 |

- Report true direction in tenths of a degree from which the swell waves are coming from.
- Input height is in meters. Conversion table for Meters to Feet located on right side of screen.

# VISIBILITY

|                            | < 50 metres 🔘 < 0.03 nm                         |                          |                |
|----------------------------|-------------------------------------------------|--------------------------|----------------|
|                            | 50 - 200 metres 🔘 0.03 - 01 nm                  |                          |                |
|                            | 200 - 500 metres 🔘 0.1 - 0.3 nm                 |                          |                |
|                            | 500 - 1000 metres 🔘 0.3 - 0.5 nm                |                          |                |
|                            | ○ 0.5 - 1.1 nm                                  |                          |                |
|                            | ○ 1.1 - 2.2 nm                                  |                          |                |
|                            | ● 2.2 - 5.5 nm                                  |                          |                |
|                            | ○ 5.5 - 11 nm                                   |                          |                |
|                            | ○ 11 - 27 nm                                    |                          |                |
|                            | ○ > 27 nm                                       |                          |                |
|                            | O not determined                                |                          |                |
|                            |                                                 |                          |                |
|                            |                                                 |                          |                |
|                            |                                                 |                          |                |
| when the visibility is not | uniform in all directions it should be estimate | d in the direction of le | ast visibility |
| when the visibility is not | union in al directions it should be estimate    | in the direction one     | ast visibility |

- If the reported visibility is below 5 nm, then you <u>must report</u> some type of present weather which is obscuring the visibility to 5 nm or less.
- When the visibility is not uniform in all directions it should be estimated in the direction of least visibility.

# PRESENT WEATHER

| 🋓 Present we                                                                                                    | ather                                                                                                    |                                                                                                    |                                                                                                    |
|----------------------------------------------------------------------------------------------------|----------------------------------------------------------------------------------------------------|----------------------------------------------------------------------------------------------------|----------------------------------------------------------------------------------------------------|
| no precipitation (C                                                                                                    | ORY) at station at time of obs                                                                                                    | general weather condition                                                                                                    | precipitation (WET) at station at time of obs                                                                                                    |
| not determined<br>thunder audible<br>fog (or ice-fog) a<br>duststorm, sand<br>precipitation, fog<br>squalls or funne<br>lightning or preci<br>shallow fog or m<br>haze, dust, sand<br>phenomena with | during the last 10 minutes<br>t time of obs<br>Istorm, drifting or blowing snow<br>I or thunderstorm within last hour, not a<br>I cloud(s) within last hour or at time of<br>pitation within sight but not at station<br>hist<br>I, smoke or blowing spray<br>hout significance | at time of ot<br>obs                                                                                                    | termined<br>erstorm* at time of obs<br>erstorm* during preceding hour but not at time of obs<br>ery precipitation, not hunder at time of obs or during precedin<br>precipitation, not in showers                                                                                             |
| NOTE<br>for all general and<br>specific weather<br>conditions: the<br>topmost applicable<br>weather condition<br>shall be selected                                                                   | duststorm or sandstorm within sigh<br>blowing spray at the station<br>widespread dust in suspension in th<br>haze<br>visibility reduced by smoke, e.g. indu                                                                                                    | *thunder<br>specific weather condi<br>t at time of observation or c<br>ne air, not raised by wind, a<br>Istrial smoke, volcanic ash | r heard; lightning may or may not be seen<br>fitton<br>during the preceding hour<br>at time of observation<br>h, forest fire<br>wethored)<br>during the<br>present weather<br>the weather<br>time of obs or<br>(where specially<br>mentioned)<br>during the<br>preceding the<br>preceding it |
|                                                                                                    | Back OK                                                                                                    | Cancel                                                                                                    | Help Stop                                                                                                    |

• For more information on reporting Present Weather, refer to the Observing Handbook No. 1

# PAST WEATHER

| Past weather                                                                                              |                                                                                                    |
|----------------------------------------------------------------------------------------------------|----------------------------------------------------------------------------------------------------|
| Past weather shall be selected in<br>concerned. For example if the ty<br>before the type of weather indic | such way thet Past weather and Present weather together give as complete a description as possible of the weather in the time interval<br>pe of weather undergoes a complete change during the time interval concerned, Past weather shall describe the weather preavailing<br>ated by Present weather                                                                                                    |
| The period covered by Past we<br>one hour for observations at 01                                          | ther shall be: Six hours for observations at 0000, 0600, 1200 1800 UTC; three hours for observations at 0300, 0900, 1500, 2100 UTC;<br>10, 0200, 0400, 0500, 0700, 0800, 1000, 1100, 1300, 1400, 1600, 1700, 1900, 2000, 2200, 2300 UTC                                                                                                    |
|                                                                                                    | <ul> <li>thunderstorm(s), with or without precipitation</li> <li>shower(S)</li> <li>snow, or rain and snow mixed</li> <li>rain</li> <li>drizzle</li> <li>fog or ice fog or thick haze (visibility &lt; 0.5 nm)</li> <li>sandstorm, duststorm or blowing snow</li> <li>✓ sky covering &gt; 0.5 throughout period</li> <li>sky covering &gt; 0.5 and &lt;= 0.5 during parts of period</li> <li>sky covering &lt;= 0.5 throughout period</li> </ul> |
|                                                                                                    | please check all applicable weather conditions                                                                                                    |
|                                                                                                    | Back OK Cancel Help Stop                                                                                                    |

• For more information on reporting Past Weather, refer to the Observing Handbook No. 1

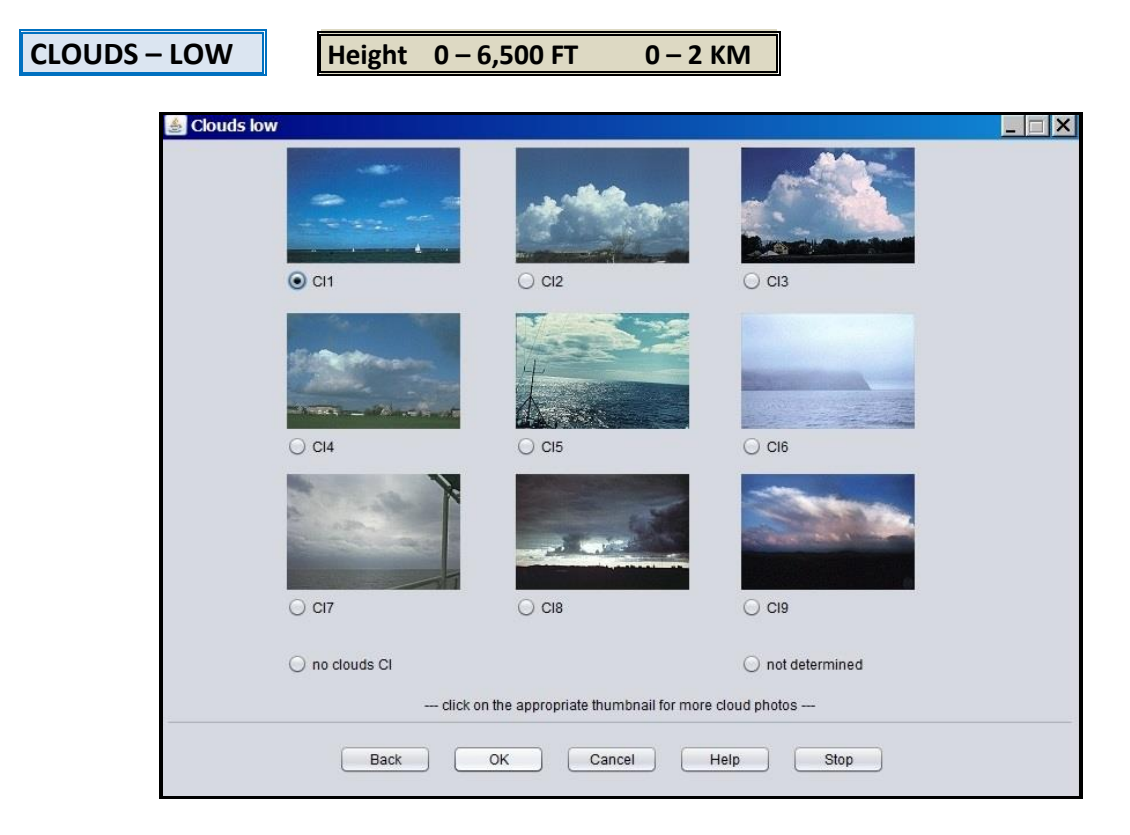

- If more than one type of Low Clouds are present, the order of priority for reporting is 9, 3, 4, 8, 2
- Type 1, 5, 6, 7 are of equal priority. If two or more are present, report the type with the greatest coverage.
- As a rough guide, heights of different types of Low Clouds may be expected to be between the following:

Low Clouds (Cl)

Stratus:usually below 2,000 Ft (600 m) and sometimes nearly down to the surface.Cumulonimbus:2,000 - 5,000 Ft (600 - 1500 m)

- Stratocumulus:
   1,500 4,500 Ft (450 1350 m)

   Cumulus:
   1,500 5,000 Ft (450 1500 m)
- These limits tend to be considerably higher in low latitudes.
- See Help file for detailed ddescription of each Low Clouds.

# CLOUDS – MIDDLE

Height 6,500 - 23,000 FT 2 - 7 KM

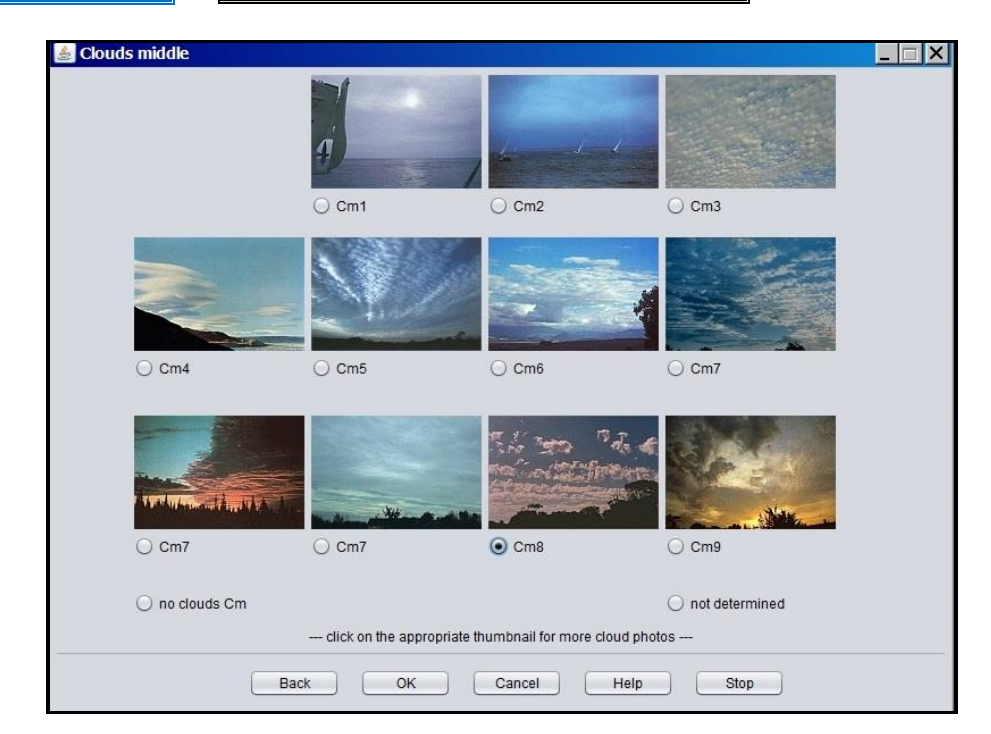

- If more than one type of Middle Clouds are present, the order of priority for reporting is 9, 8, 7, 6, 5, 4, 3, 2, 1
- As a rough guide, heights of different types of Middle Clouds may be expected to be between the following:

#### Middle Clouds (Cm)

Nimbostratus: 500 - 6,500 ft (150 - 2000 m)

usually below 2,000 Ft (600 m) in moderate rain or snow.

- <u>Altostratus</u> & <u>Altocumulus</u>: 6,500 23,000 Ft (2000 7000 m).
- These limits tend to be considerably higher in low latitudes.
- See Help file for detailed ddescription of each Middle Clouds.

| CLOUDS – HIGH | Height 16,000 -                    | 50,000 FT 5 - 2                      | 15 KM                   |
|---------------|------------------------------------|--------------------------------------|-------------------------|
| 🍰 Clouds high |                                    |                                      |                         |
|               | A REAL PROPERTY AND                | 23                                   |                         |
|               | Ch1                                | ○ Ch2                                | ⊖ сh3                   |
|               |                                    | 1943448 - KURL (1944)                | 10                      |
|               | ○ Ch4                              | ○ Ch5                                | ○ Ch6                   |
|               |                                    | 0.050                                |                         |
|               | ⊖ Ch7                              |                                      |                         |
| Ç             | ) no clouds Ch<br>click on the app | propriate thumbnail for more cloud p | O not determined whotos |
|               | Back OK                            | Cancel Help                          | Stop                    |

- If more than one type of Middle Clouds are present, the order of priority for reporting is 9, 7, 8, 6, 5, 4, 3, 1, 2
- As a rough guide, heights of different types of High Clouds may be expected to be between the following:

#### High Clouds (Ch)

all usually above 16,000 Ft (5000 m)

- These limits tend to be considerably higher in low latitudes.
- See Help file for detailed ddescription of each High Clouds.

## TOTAL CLOUD COVER

Amount of Cl (Cm) and Height of Base of Lowest Cloud

| I cloud cover                           | amount of CI (or Cm if CI not present)                             | height of base of lowest cloud                 |
|-----------------------------------------|--------------------------------------------------------------------|------------------------------------------------|
| 🔾 cloudless                             | 0/8                                                                | cloudless 🔘 cloudless                          |
| 0 1/8                                   | 0 1/8                                                              | 0 - 50 m 🔘 0 - 150 ft                          |
| ○ 2/8                                   | 2/8                                                                | 50 - 100 m 🔿 150 - 300 ft                      |
| O 3/8                                   | O 3/8                                                              | 100 - 200 m 🔾 300 - 600 ft                     |
| O 4/8                                   | O 4/8                                                              | 200 - 300 m 🔘 600 - 1000 ft                    |
| 5/8                                     | O 5/8                                                              | 300 - 600 m 🔘 1000 - 2000 ft                   |
| O 6/8                                   | O 6/8                                                              | 600 - 1000 m 🔘 2000 - 3000 ft                  |
| ○ 7/8                                   | ○ 7/8                                                              | 1000 - 1500 m 💿 3000 - 5000 ft                 |
| 8/8 (compl. overcast)                   | 0 8/8                                                              | 1500 - 2000 m 🔿 5000 - 6500 ft                 |
| O obscured                              | O obscured                                                         | 2000 - 2500 m 🔘 6500 - 8000 ft                 |
| O not determined                        | O not determined                                                   | >= 2500 m 🔿 >= 8000 ft                         |
|                                         |                                                                    | not determined 🔘 not determined                |
| program computes a "height of base of k | owest cloud' advice if cloud classification, latitude, air temp, w | et bulb temp and present weather are available |

• TurboWin+ computes the base of the lowest cloud height on type of cloud classification, latitude, air temperature, wet-bulb temperature and present weather if reported. This can be over-ruled by checking another height.

## OBSERVER

| surname | full initials* | rank                                 | discharge book**               |  |
|---------|----------------|--------------------------------------|--------------------------------|--|
| Smith   | DES            | 2/M                                  | West Contraction               |  |
| Jones   | ADJ            | 3/M                                  |                                |  |
| Craig   | RTC            | C/M                                  |                                |  |
|         |                |                                      |                                |  |
|         |                |                                      |                                |  |
|         |                |                                      |                                |  |
|         |                |                                      |                                |  |
|         |                |                                      |                                |  |
|         |                |                                      |                                |  |
|         |                |                                      |                                |  |
|         |                |                                      |                                |  |
|         |                |                                      |                                |  |
|         |                |                                      |                                |  |
|         |                |                                      |                                |  |
|         |                |                                      |                                |  |
|         |                |                                      |                                |  |
|         |                |                                      |                                |  |
|         |                |                                      |                                |  |
| *e.g.   | A.B.           | **discharge book or seama            | n's card number, if applicable |  |
|         |                |                                      |                                |  |
|         | _              | single click row to select observer  |                                |  |
|         |                | double click cell to insert new data |                                |  |
|         |                | acapie cher cen to moert new data    |                                |  |

• If observer is not listed, click on next blank line. Fill in Surname, full initials and Rank.

Once the observation is complete, you will be returned to the main page.

| all sign          | HGX1                        | Seawater temp    | 20.4 °C      | Present weath   | haze                            |
|-------------------|-----------------------------|------------------|--------------|-----------------|---------------------------------|
| asked call sign   |                             | True wind dir    | 180 degr     | Past weath. 1st | overing > 0.5 throughout period |
| ate & Time obs    | 25 March 2014 16.00 UTC     | True wind speed  | 15 knots     | Past weath. 2nd | overing > 0.5 throughout period |
| osition           | 45° - 20' N 075° - 15' W    | (Wind) wave per  | 4 sec        | CI              | 1 (code)                        |
| ourse & Speed     | 248 - 292 degr 11- 15 knots | (Wind) wave ht   | 2 metres     | Cm              | 8 (code)                        |
| ressure (read+ic) | 1010.7 hPa                  | 1st swell dir    | 270 degr     | Ch              | 1 (code)                        |
| essure (MSL)      | 1010.7 hPa                  | 1st swell period | 7 sec        | Total cloud cov | 5/8                             |
| nount of pres     | 2.5 hPa                     | 1st swell height | 1 metres     | Amount CI (Cm)  | 2/8                             |
| har. press. tend. | 5 (code)                    | 2nd swell dir    |              | h lowest cloud  | 1000 - 1500 m (3000 - 5000 ft)  |
| r temp            | 25.4 °C                     | 2nd swell period |              | Icing           |                                 |
| et-bulb temp      | 19.8 °C                     | 2nd swell height |              | Ice             |                                 |
| ew point          | 16.4 °C                     | Visibility       | 2.2 - 5.5 nm | Observer        | Smith;DES;2/M;-;                |

- Your coded BBXX message is shown at the bottom of the screen.
- If ICE is observed, click on Icing to open up Ice Reporting Screens.

## TRANSMITTING OBSERVATION

#### E-MAIL

Click on OUTPUT – Obs by E-Mail (internet)

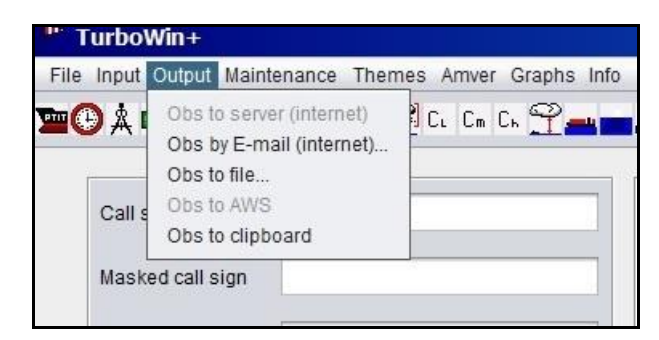

Your E-Mail system will open up with the observation in the body of the E-Mail. Please check the E-Mail address. Should be Shipobs@noaa.gov

If correct, send E-Mail.

#### **INMARSAT C**

To send the observation via Inmarsat C, click on OUTPUT - Obs to File

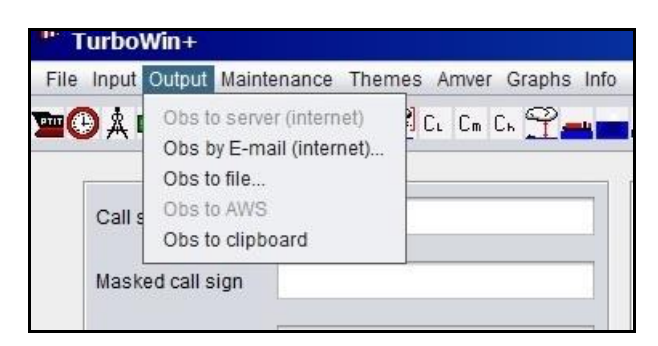

A Save dialog box will appear asking where you want the file to be saved and the file name.

| Call sign          | HGX1           |                        | Seawater temp | 28.9 °C           |                  | Present weath   | renerally forming or developing |  |
|--------------------|----------------|------------------------|---------------|-------------------|------------------|-----------------|---------------------------------|--|
| lasked call sign   |                |                        | True wind dir | 180 degr          |                  | Past weath. 1st | overing > 0.5 throughout period |  |
| ate & Time obs     | 26 March 2014  | Save                   |               |                   |                  |                 | g > 0.5 throughout period       |  |
| osition            | 22° - 22' N 09 | Look in: 🗎             | My Documents  | •                 |                  |                 | j de)                           |  |
| Course & Speed     | 113 - 157 degi | Downloar               | d             |                   | My Scans         |                 | de)                             |  |
| Pressure (read+ic) | 999.5 hPa      | Metadata               | C             |                   | My Videos        |                 | de)                             |  |
| ressure (MSL)      | 999.5 hPa      | My Music               | es            |                   | 📄 Seas<br>📄 Temp |                 |                                 |  |
| mount of pres      | 1.0 hPa        | -                      |               |                   |                  |                 |                                 |  |
| Char. press. tend. | 5 (code)       | File <u>N</u> ame:     | met.bt        |                   |                  |                 | 1000 m (2000 - 3000 ft)         |  |
| ir temp            | 23.8 °C        | Files of <u>Type</u> : | All Files     |                   |                  |                 |                                 |  |
| Vet-bulb temp      | 20.4 °C        |                        |               |                   | (                | Save Canc       | el                              |  |
| Dew point          | 18.5 °C        |                        | Visibility    | 5.5 - 11 nm       |                  | Observer        | Cecil;MEC;Chief;-;              |  |
|                    |                |                        | when min      | imized see syster | n tray           |                 |                                 |  |

- Save the observation on the appropriate media (Floppy Disk USB Thumb drive Hard Drive - SD Card) to transfer the coded observation to your Sat-C terminal.
- **\*\*** Recommend you always save the observation as **met.txt** in the same location each time. Do not rename the file. This way the old observation will be overwritten each time.
- The method of including the content of **met.txt** in a Sat-C message may vary between different makes of Inmarsat C terminals. If you have any questions, contact your servicing PMO.
- Follow your Sat-C instructions. Transmit the observation using Special Access Code (SAC) 41 to the appropriate LES.
- Your servicing PMO will provide Sat-C Code 41 transmission instructions.

| Inmarsat-C Land Earth S | Stations (LES) | accepting Code 4 | 1 messages |
|-------------------------|----------------|------------------|------------|
|-------------------------|----------------|------------------|------------|

| SATELLITE | SAC | OPERATOR | STATION NAME | LES ID |
|-----------|-----|----------|--------------|--------|
| AOR-E     | 41  | Vizada   | Southbury    | 104    |
| AOR-W     | 41  | Vizada   | Southbury    | 004    |
| IOR       | 41  | Vizada   | Eik (Oslo)   | 304    |
| POR       | 41  | Vizada   | Santa Paula  | 204    |

**Note**: Vizada Satellite Communications, the primary provider of satellite communications for the U.S. VOS program has upgraded their system to expedite communication traffic flow. As with most technological advances, some older systems become less productive. In order to ensure expedited routing, all communication normally transmitted to any x01 series ID should be directed to the upgraded x04 series IDs. While the x01 series IDs will continue to process any communication traffic received, transmission delays will become more and more likely. Therefore, it is imperative that everyone start switching their INMARSAT addresses over to the X04 Series for marine weather observation reporting.

## AFTER THE OBSERVATION IS TRANSMITTED

- After transmitting the observation, it's not necessary to close TurboWin+. All parameters will be automatically reset. You can either minimize TurboWin+ or close (exit) the program.
- If TurboWin+ is minimized, you will see the TurboWin+ icon in the system tray ( Right click on the icon to maximize or exit TurboWin+.

## LOG FILES

| TurboWin+ | ١٥σ | Files | consist o | f٠ |
|-----------|-----|-------|-----------|----|
|           | LUg | LIIE2 | CONSISCO  | ١. |

| •            |                                                              |
|--------------|--------------------------------------------------------------|
| IMMT.txt     | International Marine Meteorological Tape (Observational data |
| Captian.txt  | Captains names, initials and dates                           |
| Observer.txt | Observers names, initials and dates                          |

#### IMMT

All observations taken are archived in a special WMO International Marine Meteorological Tape (IMMT) format. Observations are appended sequentially into the IMMT file and augmented with extra groups containing additional observational parameters, quality control checks, and specific ship characteristics. This information is of particular value for climate studies and research.

At least every 3 months, ideally not exceeding 6 months, the TurboWin+ Log Files should be downloaded by the servicing PMO, or by the ship's observer when requested. They are then sent to the National Climatic Data Center (NCDC) for initial processing, and then forwarded to the WMO Marine Climate Centers located in the United Kingdom and Germany.

#### **Maintenance**

Maintenance is accomplished in two ways, (1) by the servicing PMO who will download the Log Files to a floppy or USB Thumb drive, or (2) by ships personnel when requested, E-mailing the Log Files to the PMO.

| e input Output | Maintenance Themes Amver Graphs I                                                      | nfo             |
|----------------|----------------------------------------------------------------------------------------|-----------------|
| Call sign      | Station data<br>E-mail settings<br>Log files settings<br>Serial/USB connecton settings | Seawater temp   |
| Masked call s  | Observers<br>Captains                                                                  | True wind dir   |
| Date & Time    | Move log files to (floppy/USB) disk<br>Move log files by E-mail                        | True wind speed |

## E-Mailing Log Files by Ship's Personnel

When it's not feasible for the PMO to visit the ship within a 6 month period, the PMO will request ship's personnel to E-Mail the Log Files.

- On Main page, select Maintenance
- Select Move Log Files by E-Mail. A dialog box will open up asking if you want to proceed. If so click Yes.

| TurboWin | + message                                                                                                    | ×                      |
|----------|----------------------------------------------------------------------------------------------------|------------------------|
| ?        | Uploading log files should be undertaken when it is intended to return the stored log files to the National M<br>Do you wish to proceed | eteorological Service. |
|          |                                                                                                    | Yes No                 |

• Your E-Mail system will open up with the following statement in the body of the E-Mail;

## "please manually <u>ATTACH</u> the file: C:\Program Files\TurboWin+\logs\temp\Ship Name logs.zip"

| From: | OCEAN CRESCENT <master.wdf4929@globeemail.com></master.wdf4929@globeemail.com> |
|-------|--------------------------------------------------------------------------------|
| То:   | Steve.Jones@noaa.gov (your servicing PMO)                                      |
|       |                                                                                |
|       |                                                                                |
| Subj: | meteo logs OCEAN CRESCENT                                                      |
|       |                                                                                |

- E-Mail address, should be your servicing PMO.
- ATTACH the zip file and send E-Mail. The Zip file can be found in C:\Program Files\TurboWin+\logs\temp\

After maintenance is performed, the IMMT file on the computer will be deleted. A new IMMT.txt file will be created once a new ob is taken.

# **AMVER REPORTS**

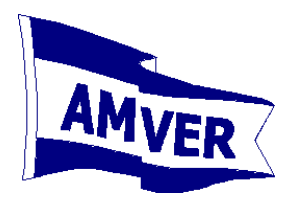

## IMO Standard for Amver Reporting

```
AMVER/_R//

A/Vessel Name/International Radio Call Sign/IMO Number//

B/Time (as of position in C or G)//

C/Latitude/Longitude (as of time in B)//

E/Current Course (as of time in B)//

F/Estimated Average Speed (for remainder of voyage)//

G/Port of Departure/Latitude/Longitude//

I/Destination/Latitude/Longitude/Estimated Time of Arrival//

K/Port of Arrival/Latitude/Longitude/Time of Arrival//

L/Navigation Method/Leg Speed/Latitude/Longitude/Port/ETA/ETD//

M/Coastal Radio Station or Satellite Number/Next Radio Station//

V/Medical Personnel//

X/Remarks//

Y/Relay Instructions//

Z/End of Report (EOR)//
```

Note: Vessel IMO Number is now required at the end of Line A

# **TRANSMITTING AMVER Reports**

#### E-MAIL

- E-Mail is the preferred method for sending Amver Reports
- Once the AMVER Report is filled out, click E-Mail on the bottom of the screen. Your E-Mail will open up with the report in the body of the E-Mail.
- Please check the E-Mail address. Should be amvermsg@amver.org
- If correct, send E-Mail.

#### **INMARSAT-C**

- Once the AMVER Report is completed, click **Clipboard**. This will save the report in the proper text format.
- Open Notepad on the computer and **paste** the report.
- Save the report on the appropriate media (Floppy Disk USB Thumb drive SD Card) to transfer the AMVER report to your Sat-C terminal.
- Method of including the content of a text formatted AMVER Report in a Sat-C message may vary between different makes of Inmarsat C terminals. If you have any questions, contact your servicing PMO.
- Follow your Sat-C instructions. Transmit the observation using Special Access Code (SAC) 43 to the appropriate LES.
- Your servicing PMO will provide Sat-C Code 43 transmission instructions.

#### For Information or Questions regarding AMVER, please contact:

United States Coast Guard Amver Maritime Relations Office USCG Battery Park Building 1 South Street, 2nd FL New York, NY 10004-1499 U.S.A. 
 Phone:
 212- 668-7764

 Fax:
 212- 668-7684

 E-Mail:
 benjamin.m.strong@uscg.mil

## SAILING PLAN (SP)

This report contains the complete routing information and should be sent within a few hours before departure, upon departure, or within a few hours after departure. It must contain enough information to predict the vessel's actual position within 25 nautical miles at any time during the voyage, assuming the Sailing Plan is followed exactly. Sailing Plans require A, B, E, F, G, I, L, and Z lines. The M, V, X, and Y lines are optional. (The Y line is required for U.S. vessels.)

| vessel      | name                    | NWS      | HOUSTON       |               |            |              | call sign      | HGX1    |      | IMO number   | 1234567   |          |
|-------------|-------------------------|----------|---------------|---------------|------------|--------------|----------------|---------|------|--------------|-----------|----------|
| ime of depa | rture [UTC] day         | 24       | [01-31]       | hour 22       | [00-23]    | minute 1:    | 2 [00-59]      | month   | MAR  | [3 letters]  |           |          |
| urrent cour | <b>50</b>               | 045      | 1001-360      | 1             |            |              |                |         |      |              |           |          |
| arrent cour | 36                      | 045      | 1001-500      | 1             |            |              |                |         |      |              |           |          |
| peed (rema  | inder voyage)           | 19.8     | [nn.n e.g     | . 09.5]       |            |              |                |         |      |              |           |          |
| eparture    | port                    | TOK      | YO            |               |            | lat          | [dd-mm N/S]    | 35-36 N | Ion  | [ddd-mm W/E] | 139-46 E  |          |
| estination  | nor                     | 1.05     | ANGELES       |               |            | lat          | (dd-mm N/S)    | 33-43 N | lon  | [ddd-mm W/F] | 118-17 W  | 1        |
| escination  | port                    | 200      | ANGLEED       |               |            | iat          | [00-1111114/0] | 33-4314 | 1011 | [uuu-min mc] | 110-17 17 |          |
| TA destinat | ion [UTC] day           | 03       | [01-31]       | hour 13       | [00-23]    | minute 0     | [00-59]        | month   | APR  | [3 letters]  |           |          |
|             |                         |          |               |               |            |              |                |         |      |              |           |          |
|             |                         |          |               |               |            |              |                |         |      |              |           |          |
|             |                         |          |               |               |            |              |                |         |      |              |           |          |
| route       | method [RL,GC           | spee     | d* (knots     | lat** [dd-m   | m N/ Ion** | [ddd-mm      | ETA [day]      | ETA [hh | :mm] | ETD*** [day] | ETD**     | * [hh:mm |
| 1           | RL                      | 19.8     |               | 34-48 N       | 139-       | 54 E         | 24             | 08:50   |      |              |           |          |
| 2           | GC                      | 21.0     |               | 42-00 N       | 180-6      | 00 E         | 28             | 04:00   |      |              |           |          |
| 3           | RL                      | 20.0     |               | 42-00 N       | 160-       | 00 W         | 30             | 00:30   |      |              |           |          |
| 4           | GC                      | 18.8     |               | 34-22 N       | 120-4      | 47 W         | 03             | 05:00   |      |              |           |          |
| 5           | RL                      |          |               |               |            |              |                |         |      |              |           |          |
| 6           |                         |          |               |               |            |              |                |         |      |              |           |          |
| 7           |                         |          |               |               |            |              |                |         |      |              |           |          |
| * optio     | nal ** of the next turn | ing poin | t *** only re | quired if lay | over       | all time     | es in UTC      |         |      |              |           |          |
|             |                         |          |               |               |            |              |                |         |      |              |           |          |
| adio quard* |                         |          | 43778910      |               |            |              |                |         | 1    |              |           |          |
|             |                         |          |               |               |            | -            |                |         |      |              |           |          |
| nedical*    |                         |          | none          |               | nurse      |              | PA             | M       | D    |              |           |          |
| elay*       |                         |          | JASRE         | 2             | AUSREP     | $\checkmark$ | CHILREP        | 🗸 М     | AREP |              |           |          |
|             |                         |          |               |               |            |              |                |         |      |              |           |          |
|             |                         |          |               |               |            |              |                |         |      |              |           |          |
|             | EST SAIL PLAN           |          |               |               |            |              |                |         |      |              |           |          |

#### Example:

```
AMVER/SP//
A/NWS HOUSTON/HGX1/1234567//
B/242212Z MAR//
E/045//
F/198//
G/TOKYO/3536N/13946E//
I/LOS ANGELES/3343N/11817W/031300Z APR//
L/RL/198/3448N/13954E/240850Z//
L/GC/210/4200N/18000E/280400Z//
L/RL/200/4200N/16000W/300030Z//
L/GC/188/3422N/12047W/030500Z//
L/RL//
M/43778910//
V/PA//
X/TEST SAIL PLAN//
Y/JASREP/AUSREP/CHILREP/MAREP//
Z/EOR//
```

| E-Mail    | Opens ships E-Mail with the AMVER Sail Plan in body of E-Mail.                      |
|-----------|-------------------------------------------------------------------------------------|
| Clipboard | Saves Sail Plan to the Clipboard in text format.                                    |
| Cancel    | Cancels Sail Plan. Return to main menu.                                             |
| Import    | For ships on regular recurring routes, saved Sail Plans can be imported and edited. |
| Save      | Saves the Sail Plan to the default location C:/Program Files/TurboWin+/AMVER.       |

# POSITION REPORT (PR)

This report should be sent within 24 hours of departing port and at least once every 48 hours thereafter. The destination should be included (at least in the first few reports) in case Amver has not received the Sailing Plan information. Position Reports require A, B, C, E, F, and Z lines. The I line is strongly recommended. The M, X, and Y lines are optional. (The Y line is required for U.S. vessels.)

| ** If you submit a marine weather observation at least once | e per day, you <u>DO NOT</u> have to submit a Position |
|-------------------------------------------------------------|--------------------------------------------------------|
| Report (PR).                                                |                                                        |

| ressel name               | NWS HOUSTON                | call sign HGX1 IMO number 1234567                 |
|---------------------------|----------------------------|---------------------------------------------------|
| ime of position [UTC] day | 01 [01-31] hour 01 [00-23] | minute 12 [00-59] month DEC [3 letters]           |
| urrent position           | 35-00 N lat [dd-mm N/S]    | 135-23 W Ion [ddd-mm W/E]                         |
| urrent course             | 120 [001-360]              |                                                   |
| peed (remainder voyage)   | 16.1 [nn.n e.g. 09.5]      |                                                   |
| estination* port          | LOS ANGELES                | lat [dd-mm N/S] 33-43 N Ion [ddd-mm W/E] 120-47 W |
| TA destination [UTC]* day | 03 [01-31] hour 23 [00-23] | minute 10 (00-59) month DEC [3 letters]           |
|                           |                            |                                                   |
| adio guard*               |                            |                                                   |
| adio guard*<br>elay*      | ☑ JASREP ☑ AUSRI           | EP I CHILREP I MAREP                              |

#### Example:

```
AMVER/PR//
A/NWS HOUSTON/HGX1/1234567//
B/010112Z DEC//
C/3500N/13523W//
E/120//
F/161//
I/LOS ANGELES/3343N/12047W/032310Z DEC//
Y/JASREP/AUSREP/CHILREP/MAREP//
Z/EOR//
```

E-Mail

Opens ships E-Mail with the AMVER Position Report in body of E-Mail.

**Clipboard** Saves Position Report to the Clipboard in text format.

- **Cancel** Cancels Position Report. Return to main menu.
- **Import** Position Reports cannot be saved or imported.

## **DEVIATION REPORT (DR)**

This report should be sent as soon as any voyage information changes which could affect Amver's ability to accurately predict the vessel's position. Changes in course or speed due to weather, ice, change in destination, diverting to evacuate a sick or injured crewmember, diverting to assist another vessel, or any other deviation from the original Sailing Plan should be reported as soon as possible. Deviation Reports require the A, B, C, E, F, and Z lines. The I and L lines are required if destination or route changes. The I line is always strongly recommended, even when not required. The M, X, and Y lines are optional. (The Y line is required for U.S. vessels.)

| Amver Deviation Report                                                               |                                                                                                    |    |
|--------------------------------------------------------------------------------------|----------------------------------------------------------------------------------------------------|----|
| vessel name                                                                          | NWS HOUSTON call sign HGX1 IMO number 1234567                                                                                                    |    |
| time of position [UTC] day                                                           | 29 [01-31] hour 12 [00-23] minute 00 [00-59] month NOV [3 letters]                                                                                                    |    |
| current position                                                                     | 42-00 N lat[dd-mm N/S] 166-54 W Ion [ddd-mm W/E]                                                                                                    |    |
| current course                                                                       | 090 [001-360]                                                                                                    |    |
| speed (remainder voyage)                                                             | 17.5 [nn.n e.g. 09.5]                                                                                                    |    |
| destination port                                                                     | LOS ANGELES lat (dd-mm N/S) 33-43 N lon (ddd-mm W/E) 120-47 W                                                                                                    |    |
| ETA destination [UTC] day                                                            | 04 [01-31] hour 10 [00-23] minute 00 [00-59] month DEC [3 letters]                                                                                                    |    |
|                                                                                      |                                                                                                    |    |
| route method [RL,GC.<br>1<br>2<br>3<br>4<br>5<br>6<br>* optional ** of the next turn | speed* [knots   lat** [dd-mm N/   lon** [ddd-mm   ETA [day]   ETA [thr.mm]   ETD*** [day]   ETD*** [thr.mn<br>ning point *** only required if lay over all times in UTC | n] |
| radio guard*                                                                         | 43691167                                                                                                    |    |
| relay*                                                                               | JASREP J AUSREP J CHILREP J MAREP                                                                                                    |    |
| Remarks* REDUCED SPEED DU                                                            | JE TO WEATHER                                                                                                    |    |
|                                                                                      |                                                                                                    |    |

#### Example:

| AMVER/DR//                         |       |
|------------------------------------|-------|
| A/NWS HOUSTON/HGX1/1234567//       |       |
| B/291200Z NOV//                    |       |
| C/4200N/16654W//                   |       |
| E/090//                            |       |
| F/175//                            |       |
| I/LOS ANGELES/3343N/12047W/041000Z | DEC// |
| M/43691167//                       |       |
| X/REDUCED SPEED DUE TO WEATHER//   |       |
| Y/JASREP/AUSREP/CHILREP/MAREP//    |       |
| Z/EOR//                            |       |

| -        |    |         |
|----------|----|---------|
| <b>L</b> | ΝЛ | <u></u> |
|          |    | a 11    |
| _        |    |         |

Opens ships E-Mail with the AMVER Deviation Report in body of E-Mail.

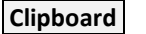

\_

Saves Deviation Report to the Clipboard in text format.

- **Cancel** Cancels Deviation Report. Return to main menu.
- **Import** Deviation Reports cannot be saved or imported.

## FINAL ARRIVAL REPORT (FR)

This report should be sent upon arrival at the port of destination. This report properly terminates the voyage in Amver's computer, ensures the vessel will not appear on an Amver SURPIC until its next voyage, and allows the number of days on plot to be correctly updated. Final Arrival Reports require the A, K, and Z lines. The X and Y lines are optional. (The Y line is required for U.S. vessels.)

| - | Amver Arrival Report   |            |             |                |                      |         |                           | _ 🗆 X        |
|---|------------------------|------------|-------------|----------------|----------------------|---------|---------------------------|--------------|
|   | vessel                 | name       | NWS HOUSTON |                | call sign            | HGX1    | IMO number 1234567        |              |
|   | destination            | port       | LOS ANGELES |                | lat [dd-mm N/S]      | 33-43 N | Ion [ddd-mm W/E] 129-47 W |              |
|   | arrived [UTC]          | day        | 03 [01-31]  | hour 22 [00-23 | 1) minute 00 (00-59) | month [ | JEC [3 letters]           |              |
|   | relay*                 |            | ☑ JASREP    | ☑ AUSREP       | CHILREP              | V       | MAREP                     |              |
|   | * optional <u>AMVE</u> | R web site | E-mail      | Clipboard      | Cancel Import        |         | only import saved S       | ailing Plans |

| Exampl    | .e:                                                                                                    |
|-----------|----------------------------------------------------------------------------------------------------|
|           | AMVER/FR//<br>A/NWS HOUSTON/HGX1/1234567//<br>K/LOS ANGELES/3343N/12047W/032200Z DEC//<br>Y/JASREP/AUSREP/CHILREP/MAREP//<br>Z/EOR// |
| E-Mail    | Opens ships E-Mail with the AMVER Arrival Report in body of E-Mail.                                                                  |
| Clipboard | Saves Arrival Report to the Clipboard in text format.                                                                                |
| Cancel    | Cancels Arrival Report. Return to main menu.                                                                                         |
| Import    | Arrival Reports cannot be saved or imported.                                                                                         |
|           |                                                                                                    |

# **JAVA Install**

Java 7 or higher (JRE 7, 32bit or 64bit) must be installed on the computer for TurboWin+ to run properly.

Note: JAVA 8 will not operate on a Windows XP operating system.

On a Windows computer check the drive TurboWin+ will be installed, normally the C: / drive. If Java 7 or higher is installed you can find it under: C:/Program Files/JAVA/JRE7 JRE means (Java Runtime Environment).

If older versions of JAVA exist, it's best to remove them first before installing JAVA7. See JAVA removal instructions.

PMOs should have the offline JAVA 7 or higher install software on the TurboWin+ CD or in a Thumb Drive, in case it has to be installed.

To get the latest version, go to the JAVA website http://www.java.com/en/download/manual.jsp

Download the <u>Windows Offline</u> file. This will cover most end-users, and contains everything required to run Java applications on a computer system. The offline Java file can be installed without an internet connection.

The latest JAVA Windows Offline software will be on the TurboWin+ installation CD.

- Double-click on the Java 7 setup to start the installation process.
- The installation process starts. Click the **Install** button to accept the license terms and to continue with the installation.

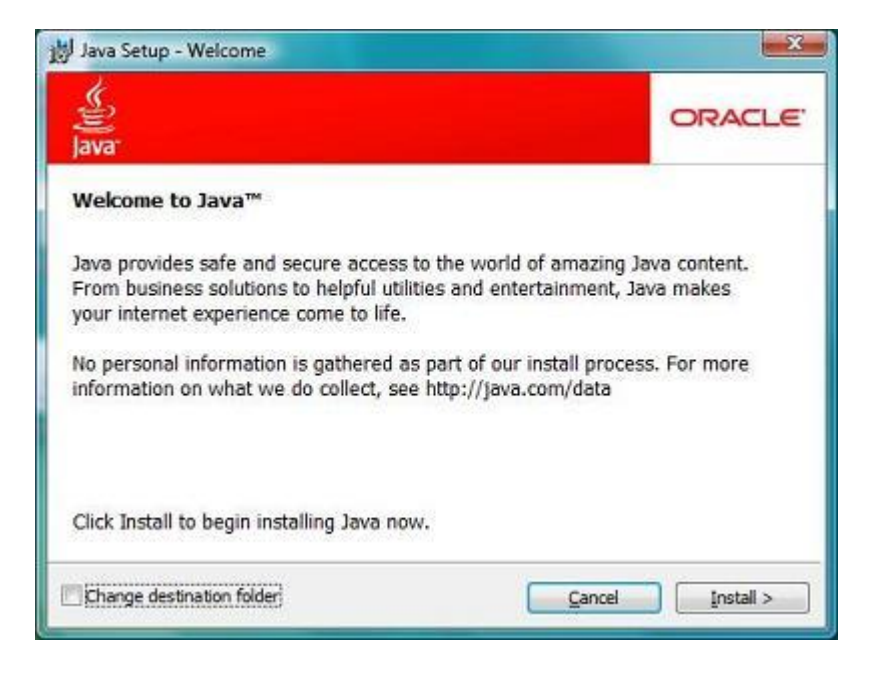

Oracle has partnered with companies that offer various products. The installer may present you with option to install these programs. PMOs should deny all third party installs. Click the **Next** button to continue the installation.

|                                                                                                    | ORACLE                                                                           |
|----------------------------------------------------------------------------------------------------|----------------------------------------------------------------------------------|
| Optional 3rd Party Insta     Terms of Use     Privacy Policy  By installing these applications you agree to can remove these applications easily at an | Illations<br>to the appropriate terms of use and privacy policy. You<br>ny time. |
|                                                                                                    | < gack Mext >                                                                    |

• A few brief dialogs confirm the last steps of the installation process; click **Close** on the last dialog. This will complete Java installation process.

| J Java Setup - Complete                                                                                           | X                                                       |
|----------------------------------------------------------------------------------------------------|---------------------------------------------------------|
| Java -                                                                                                    | ORACLE                                                  |
| You have successfully installed Java                                                                              |                                                         |
| Java updates will automatically be downlo<br>features and security improvements. To<br>http://java.com/autoupdate | aded to provide you with the latest<br>change this, see |
|                                                                                                    |                                                         |
|                                                                                                    | Close                                                   |

# UNINSTALLING TurboWin 5.0, TurboWin+, Java

Applies to: Windows 8, Windows 7, Vista, Windows XP

You can uninstall TurboWin 5.0, TurboWin+ or older versions of Java manually in the same way as you would uninstall any other software from your Windows computer.

Older versions of Java may appear in the program list as J2SE, JRE6, Java 2, Java SE or Java Runtime Environment.

#### Windows 8 - Uninstall Programs

- 1. Right-click on the screen at bottom-left corner and choose the **Control Panel** from the pop-up menu.
- 2. When the Control Panel appears, choose Uninstall a Program from the Programs category.
- 3. Select the program to uninstall and then click its Uninstall button.
- 4. Click Yes to confirm the program uninstall.

#### Windows 7 and Vista - Uninstall Programs

- 1. Click Start
- 2. Select Control Panel
- 3. Select Programs
- 4. Click Programs and Features
- Select the program you want to uninstall by clicking on it, and then click the Uninstall button. For Windows 7 users you may need administrator privileges to remove programs.

#### Windows XP - Uninstall Programs

- 1. Click Start
- 2. Select Control Panel
- 3. Click the Add/Remove Programs control panel icon
- 4. The Add/Remove control panel displays a list of software on the system, including any Java software products that are on the computer. Select the TurboWin program or any old versions of JAVA that you want to uninstall by clicking on it, and then click the **Remove** button.

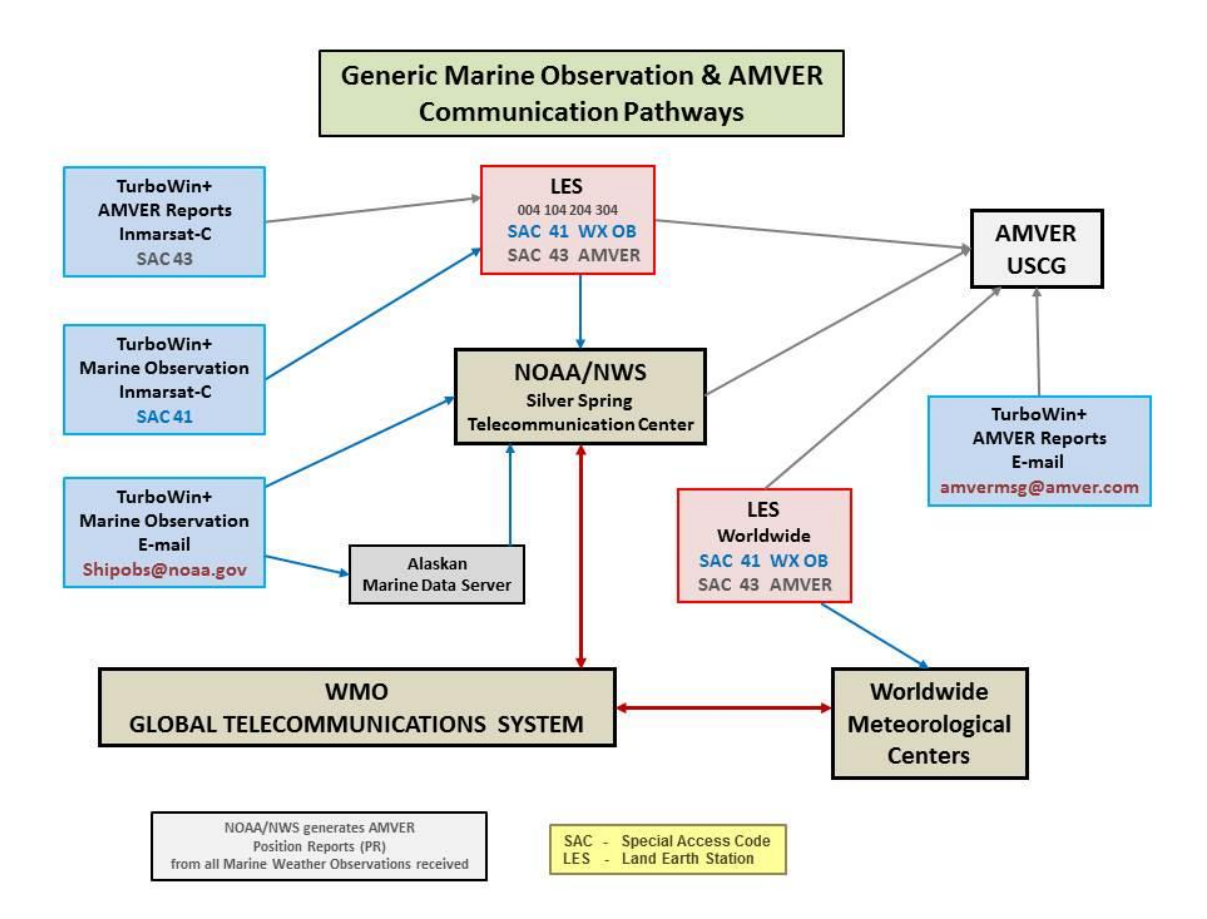

Ships' observations are generally made at the standard synoptic hours of 0000, 0600, 1200 and 1800 UTC and are sent to a meteorological service as by INMARSAT-C or email communication. In the case of INMARSAT-C, the cost of transmission is paid by the meteorological service of the receiving country. Observations at the intermediate reporting times of 0300, 0900, 1500 and 2100 UTC are also highly encouraged, and observers are urged to report at any UTC hour if they missed the standard or intermediate reporting times, or if weather conditions varied markedly from the forecast.

The oceans cover about two-thirds of the surface of the earth, and for decades ships were the only means of obtaining meteorological data from them. Although there are now several other means - satellites, drifting buoys, floats and radar - **ships still play a very important part**. They provide **ground truth** for the calibration of satellite observations and make measurements not yet obtainable by other means, such as air temperature and dew point.

Meteorological data are required from the seas and oceans for a number of purposes:

- For global computer models in analyzing and forecasting the state of the atmosphere;
- For the preparation of marine forecasts and warnings;
- For the preparation of forecasts and warnings for offshore industries;
- To monitor the state of the oceans using delayed-mode data in weekly and monthly analyses;
- For climatological data banks for many purposes, e.g. design of ships and structures at sea, determination of economic shipping routes; and
- To build long-term records to monitor changes in the climate of the earth.